# 中国医科大学附属第一医院 院聘合同制护士招聘考试操作说明 (教育部 APP 备案 3300041 号)

# 一、安装考试软件

考生准备两部智能手机,每部手机须保证至少 20G 的剩余可用存储空间,同时须下载安装"艺术升" APP,用于录制考试全程视频和拍摄试卷照片上传及考试过程监控,考试主机艺术升 APP 需要登录,辅机不登录。

艺术升 APP 仅支持智能手机,不支持平板电脑、台式电脑。为了确保考生网络考试的顺利进行,建议考生使用最近 3 年上市的主流品牌型号(如 iPhone、华为、小米、Vivo、Oppo) 手机,不要使用红米手机、折叠屏手机。

请考生积极参加模拟考试,以验证考试硬件及网络环境。

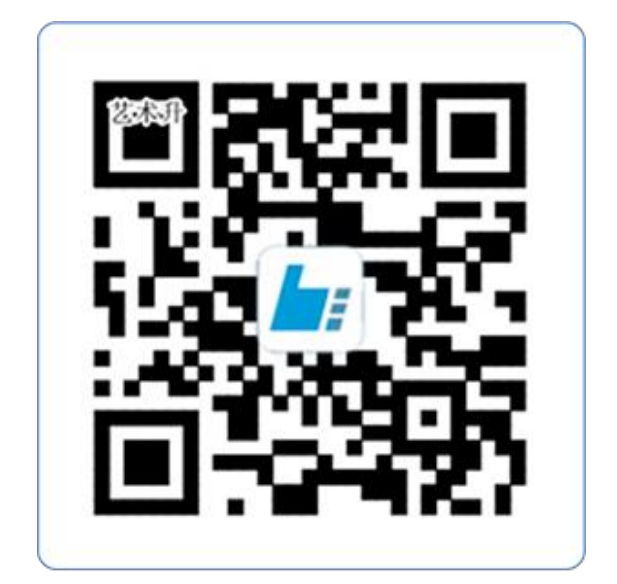

扫一扫 下载APP

(教育部 APP 备案 3300041 号)

## 二、注册用户

证件号注册,考生直接输入身份证号码注册,(家长请勿用自己的身份证号注册或绑 定)

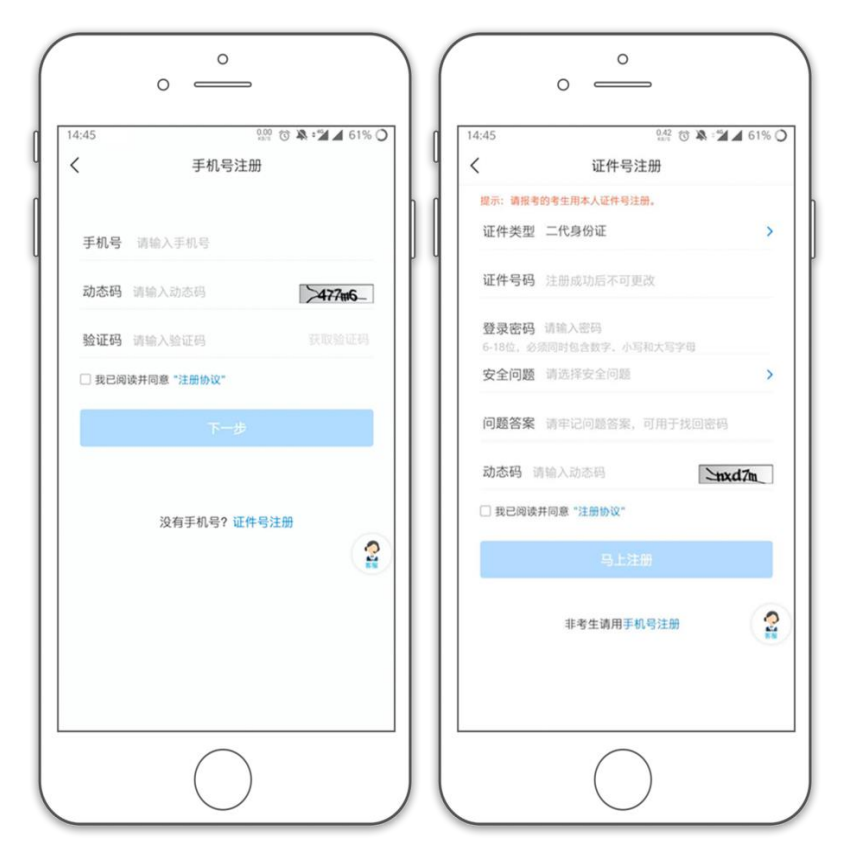

### 1、系统登录

考生打开艺术升 APP 进入登录页面,输入账号、密码登录。账号为考生身份证号,如 果密码遗失,可通过"忘记密码"找回。

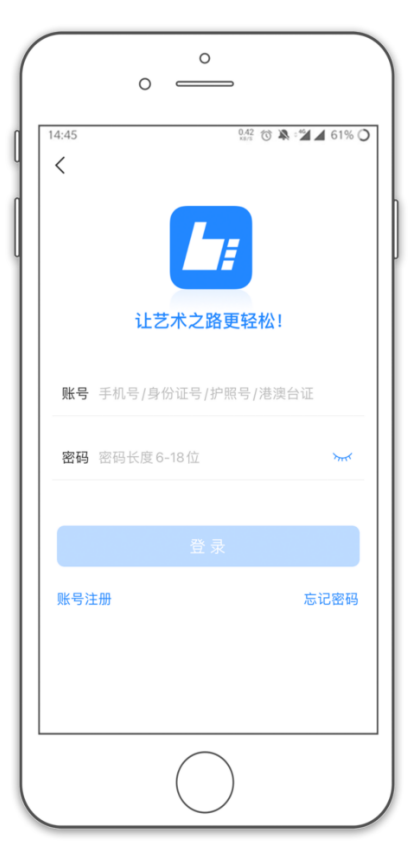

2、完善信息

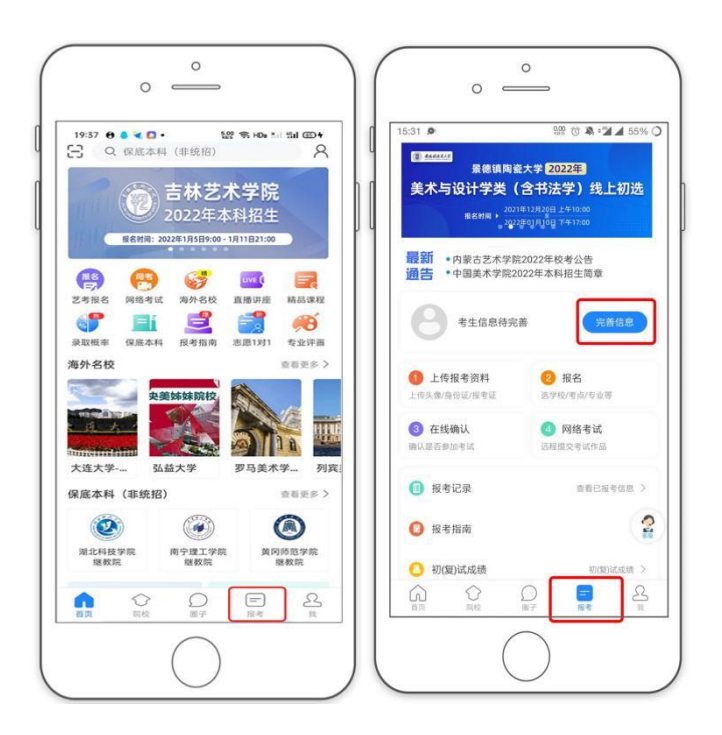

考生进入报考界面选择【完善信息】,考生先确认自己注册的身份证号码是否为考生自 己正确的身份证号码。完善基本信息和学籍档案以及家庭信息的填写(完善信息时的考生类 型选择大学生),填写完成后可以点击下一步进入预览效果,考生确认无误后确认提交。

|                                                                                | ( • <u>•</u>                                                                        |                                                                                   |
|--------------------------------------------------------------------------------|-------------------------------------------------------------------------------------|-----------------------------------------------------------------------------------|
| 09:52         翌 10 為 *2 ⊿ 31% ○           く         基本信息           ・         ● | 11:38 7 。ull 45 戸)<br>く 学題档案 アール<br>Mell (M 11 M roku)(私 15 年5 年5 月)、 4-5 年3 (大市 11 | 15:10     15:0     0 ♣ ♥ ▲ ▲ 30% ○       <     家庭信息     下→⇒       ▲     ●     (□) |
| * 考生信息 字相信息 家庭信息<br>◆ 考生信息                                                     |                                                                                     | 考生信息 学籍信息 家庭信息<br>参家庭联络人1(需填写考生监护人)                                               |
| 证件类型:二代身份证 >                                                                   | * 学籍信息                                                                              | 姓 名: 王者荣 •                                                                        |
| 证件号码: 330101197001016240 >                                                     | 考生失型: 大学生 ><br>考生学示: 大学 >                                                           | <ul> <li>关 系: ○ 父亲 ○ 母亲</li> <li>关 項他</li> </ul>                                  |
| 性别:女 >                                                                         | 着 一份: 确定样当份 >>>>>>>>>>>>>>>>>>>>>>>>>>>>>>>>>>>>                                    | 职 务:工人                                                                            |
| 民族:汉族 > 出生日期: 1970-01-01 >                                                     | 数 5 ∧:<br>改治面駅: 党民 ● Ξ府<br>政治面駅: 料会 ─ 共宅                                            | 工作单位:大江公司<br>手机号码: 18742033654 •                                                  |
| 通讯地址:浙江省杭州市 余杭区 >                                                              | <b>教練学校</b> : 请输入就读学校                                                               | <ul> <li>★家庭联络人2(需填写考生监护人)</li> <li>姓名:黎明●</li> </ul>                             |
| ₩,411+19.<br>收件人: ○本人                                                          |                                                                                     | 关系:     父亲     母亲       其他     (1)     (1)                                        |
| (考生信息)                                                                         | (学籍信息)                                                                              | (家庭信息)                                                                            |

3、报考资料上传

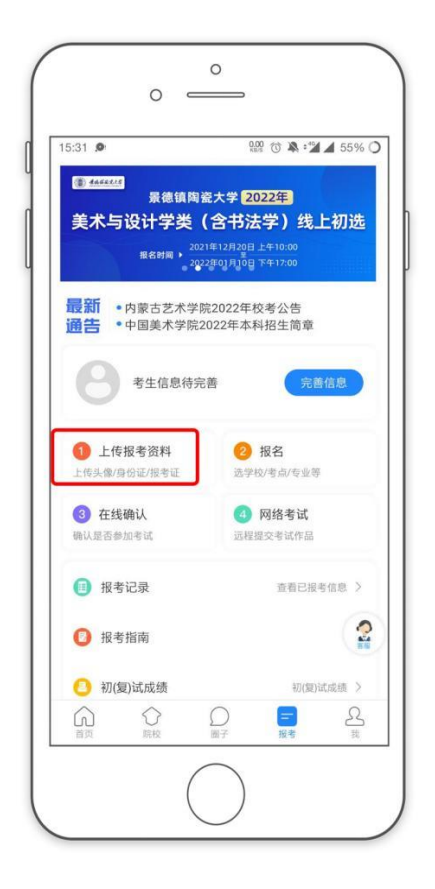

考生必须在"艺术升"报名系统完成报考资料上传,具体采集信息包括:拍摄免冠一寸 照、上传身份证姓名页、上传准考证、拍摄 5 秒语音视频,在"上传报考证"处,上传我院 招聘链接报名系统(http://61.161.172.71:8888/zp.html#/customChannel/518,登录招聘链接, 在个人中心→打印准考证处,打印笔试考试准考证)打印的准考证(准考证必须是图片格 式)。

| 16:19                   |                | †             |
|-------------------------|----------------|---------------|
| <                       | 报考资料上(         | 专             |
| SE 报考资料<br>求拍照          | 料将用于认证本人信息使用,用 | II片将用于准考证,请按要 |
| 艺术升3                    | 平台承诺确保您的信息安全   |               |
| 🙆 给考会                   | 主拍照            | 审核通过 > >      |
| 📃 上传                    | 身份证 (人像页)      | 审核通过 >        |
| 📄 上传                    | 报考证            | 审核通过 >        |
| 😤 录制                    | 考生视频           | 軍核通过 >        |
| <ul> <li>点击查</li> </ul> | 看报考证拍照说明       | ,             |
| <b>区</b> 我i             | 己阅读《报考资料上传须    | 知》            |
|                         | 开始报名           |               |
|                         |                |               |
|                         |                |               |
|                         |                |               |
|                         |                |               |
|                         |                |               |
|                         | -              |               |

考生需要确保按要求拍照,并保证照片清晰。上传报考资料以后,进入后台审核过程, 审核通过后方可进行考试,审核不通过的考生需要重新上传报考资料。

所有考生应在 8月 22 日 8 点前完成注册、完善信息、报考资料上传。

## 三、操作步骤详情

#### 1、考前准备、机位摆放

(1)考生需要准备两部智能手机参加考试(为了确保考生网络考试的顺利进行,建议 考生使用最近 3 年上市的主流品牌)。主机(登录"艺术升"APP),用于网络考试;辅机 (打开"艺术升"APP,无需登录),用于监考考试过程。两部手机都需要下载最新版本 "艺术升"APP。

(2)考生正式视频录制时,可移除两部手机 SIM 卡,保证手机电量充足、存储空间充足,检查网络信号,确保网络稳定流畅,关闭手机微信、QQ、通话、分屏、录屏、外放音乐、闹钟等可能导致录制失败的应用程序,如失败后果自负。

(3)考生根据下方机位示意图(如图 1)调整主机与辅机的摆放位置(图示仅供参考,实际可根据考生身高视情调整)。主机置于考生前方,要求拍摄到桌面(桌面只允许有考试所需物品)、考生双手、考生上半身全部。辅机横屏,置于考生右侧后方,要求能监控到考试环境和考试流程,考生需靠门作答,辅机视频中必须出现房间门。视频拍摄要求:聚

5 / 12

焦清楚、曝光适度、画面清晰、稳定流畅、声音真实无杂音。因未按要求操作或拍摄不清 晰、不完整等导致的后果,由考生本人承担。请考生提前确认拍摄的最佳距离、角度和位 置。

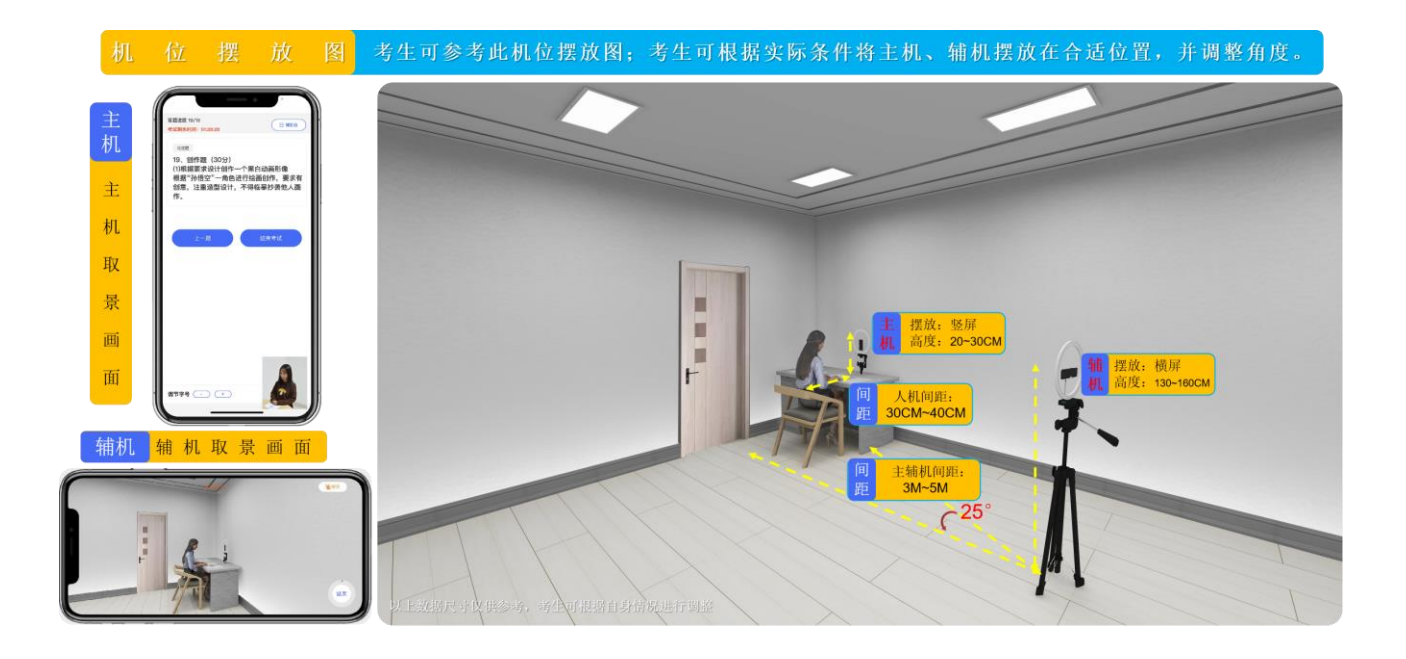

#### 2、正式考试

考生在考试开始前 60 分钟进入"网络考试"菜单后选择正式考试,这时候主机会弹出 二维码,考生使用辅机扫描主机二维码,辅机进入监考状态。主机再次点击正式考试按钮后 会提示考生确认《考试承诺书》,勾选"我已阅读",签字确认后即可进入正式考试。在进 入正式考试前请仔细阅读考试提示信息,并确定。

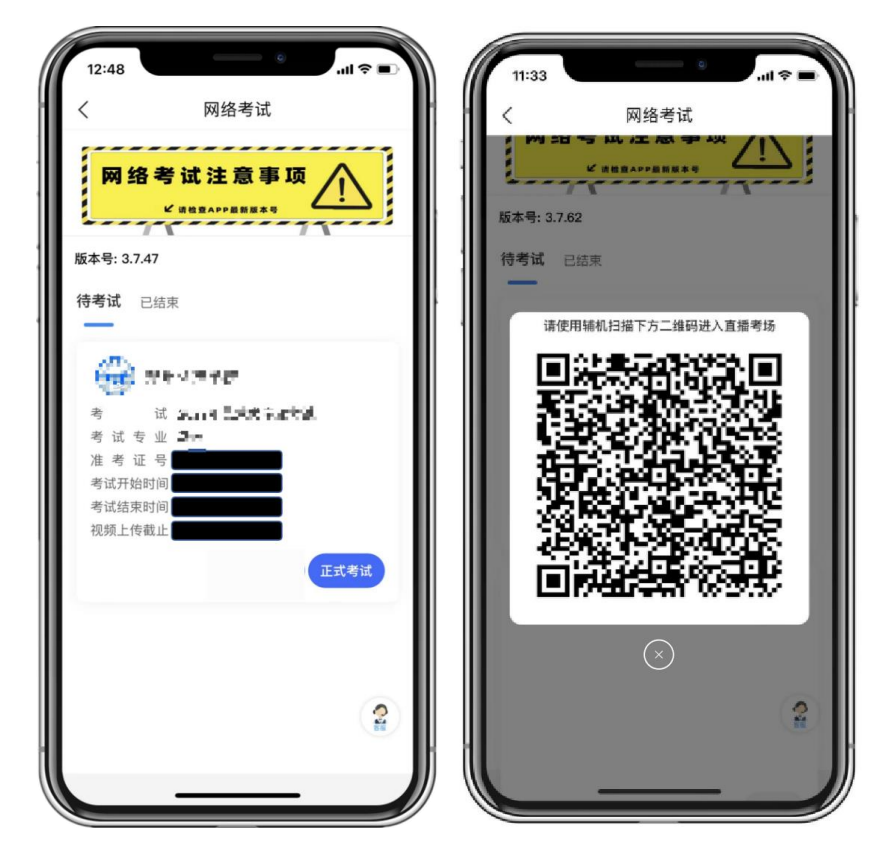

(主机弹出二维码)

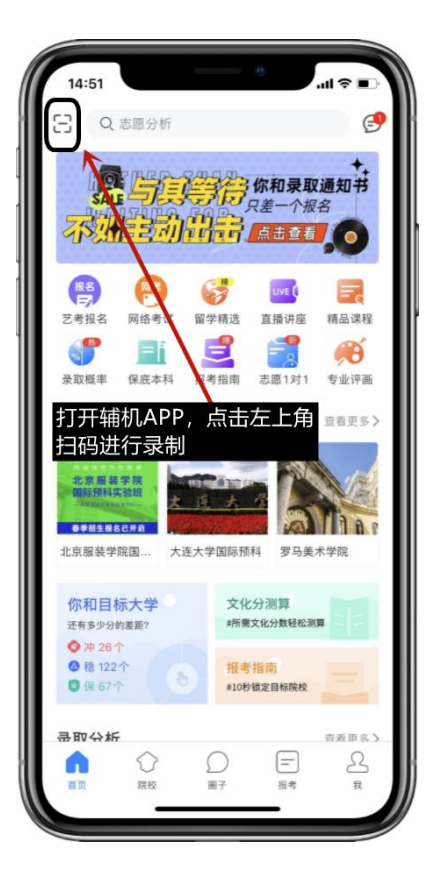

(辅机扫描二维码)

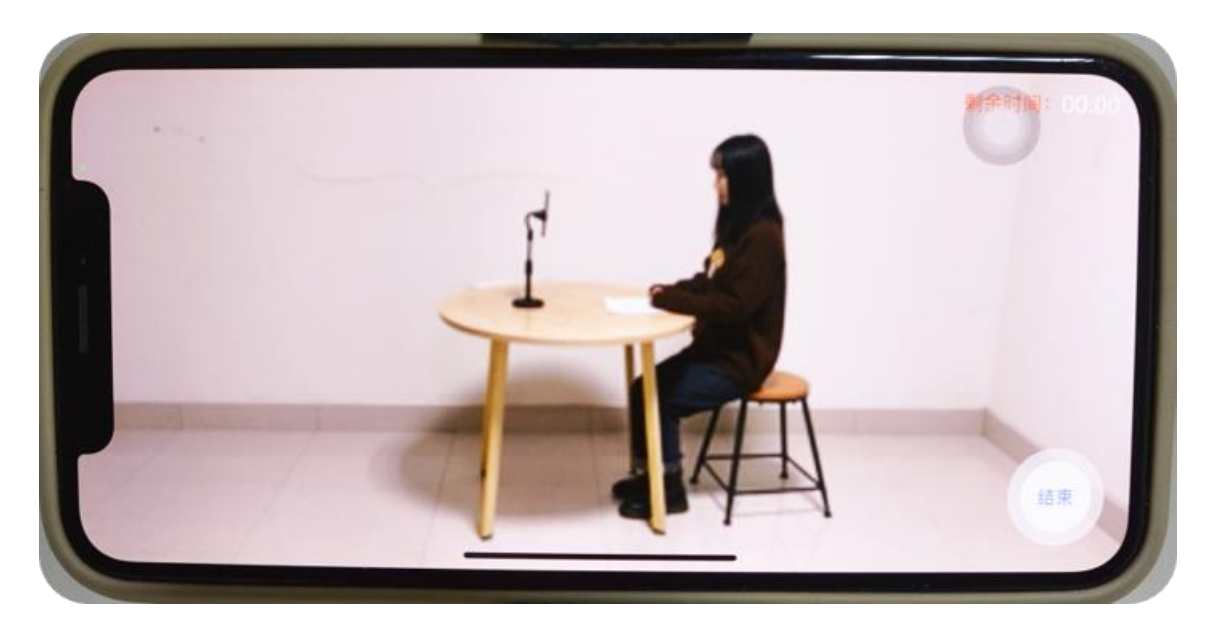

(辅机进入录制阶段)

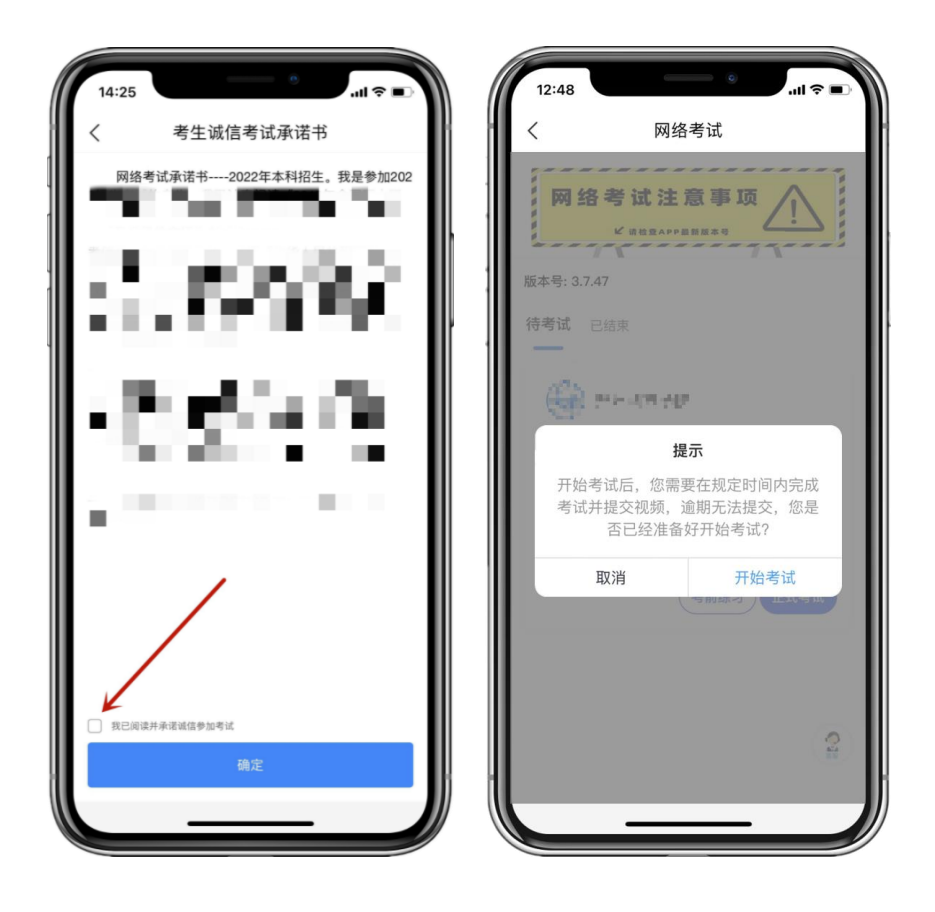

辅机进入监考状态后,考生点击正式考试,主机进入科目列表,可以看到该专业下的所 有科目;选择所要考试的科目,点击"开始考试"。

(科目列表)

这个时候主机进入科目详情界面,可以看到考试时长、考试内容、考试要求等相关信息。 (注:考生需在规定时间内进入科目详情页面等待,开考10分钟后仍未登录系统,禁止未 登录考生参加考试)。

在倒计时结束后,考生点击"录制视频开始考试"按钮,进入实人认证,按照提示进行操 作,通过验证后可以录制视频拍摄。过程中考生根据文字提示与语音指令进行考试录制即 可。

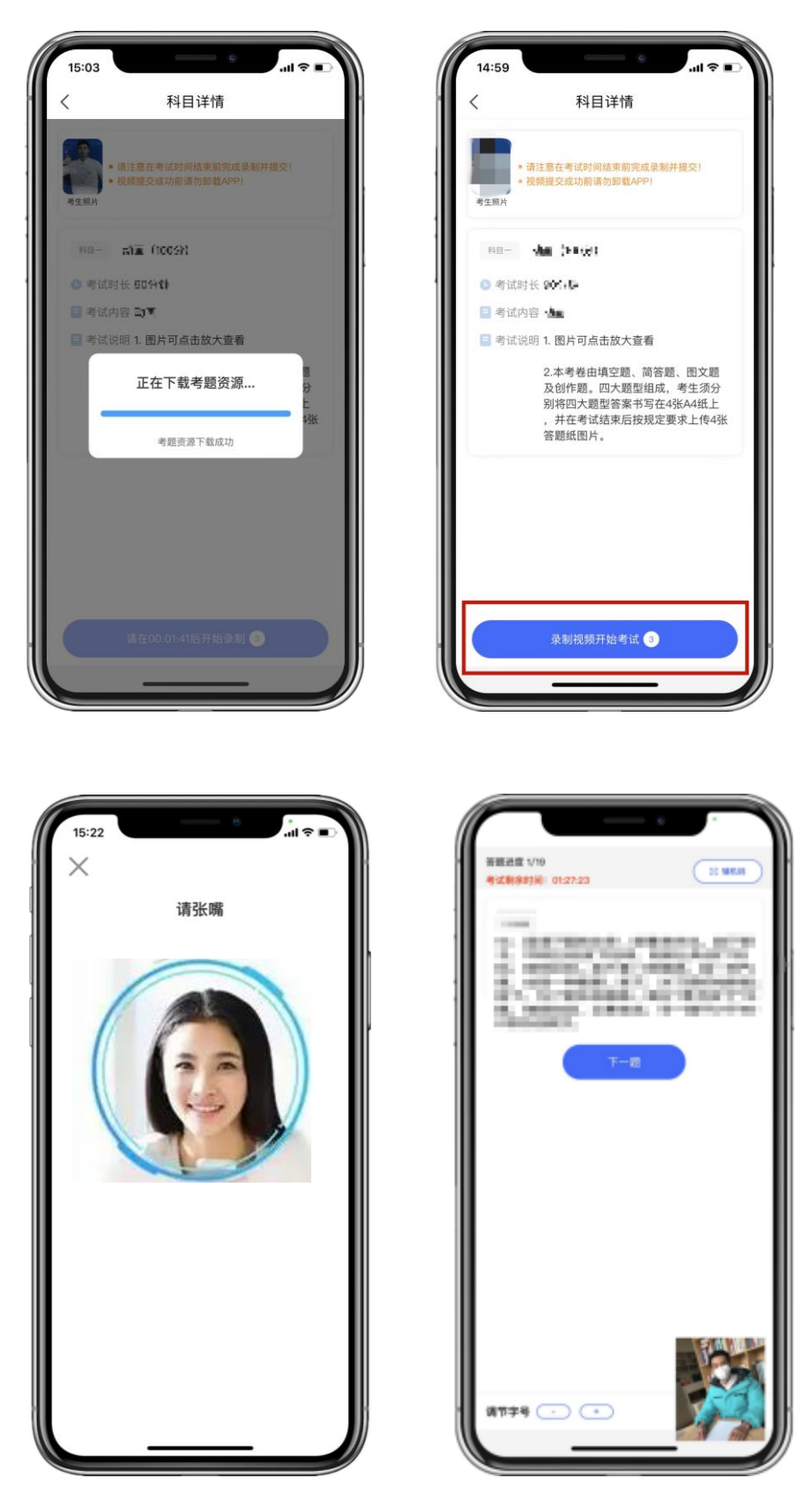

(人脸识别)

(主机录制视频)

考试过程中,试题图片可点击放大,请考生自行调节。考试时间截止,主机会自动停止 拍摄,考生在答题完成后,点击"结束考试"可停止拍摄,点击"结束考试"后,客观题即 完成提交,将不能再次录制视频。拍摄的视频将会自动保存。正式考试未到考试截止时间, 不能提交试卷(考试界面将停留在最后一题直至考试结束)。

|                      | 10 ×                                                                                                    |    |
|----------------------|----------------------------------------------------------------------------------------------------|----|
| 答题进度 48/48           | (日 編机)                                                                                                    |    |
| 考试剩余时间: 00:57:47     | Com                                                                                                    |    |
| 单选题                  |                                                                                                    |    |
| 4.025340270          | 11. A 18 M                                                                                                    | E. |
| SAME AND ADDRESS     | CONTRACTOR OF STREET, STREET, STREET, STREET, STREET, STREET, STREET, STREET, STREET, STREET, STREET, STREET, S                                                                                                    |    |
| A DESIGNATION OF     | STATISTICS.                                                                                                    | ĩ. |
|                      | N 11                                                                                                    |    |
|                      | 1.1                                                                                                    | 1  |
| 14.000               |                                                                                                    |    |
|                      |                                                                                                    |    |
| 1.010.000.0          |                                                                                                    |    |
| <b>4</b> C 1986 1988 |                                                                                                    |    |
|                      |                                                                                                    |    |
| 0 Million M.         |                                                                                                    |    |
|                      |                                                                                                    |    |
| 结束考试                 |                                                                                                    |    |
|                      |                                                                                                    |    |
|                      |                                                                                                    |    |
|                      | Report of                                                                                                    |    |
|                      | State of the local division in which the local division in the local division in the loc | -  |
|                      |                                                                                                    |    |
| 调节字号 🕘 +             | 100                                                                                                    |    |
|                      | AND CONTRACTOR                                                                                                    |    |

(主机结束考试)

考生结束考试后,请点击"提交",上传主机视频,主机会显示上传进度。**请考生拿起 主机走向辅机,向辅机展示"上传提示"界面。**展示完成的考生可以**离开考场,关闭辅机**。

由于各位考生网络环境不同, 主机视频提交时间可能会在 1-2 个小时, 请考生在考试结 束后 5 小时内对主机视频完成提交, 在显示"已提交"前, 不得清理手机内存和垃圾数据。 如遇网络不稳定等原因导致上传中断, 建议切换网络并根据提示继续上传。主机视频提交完 成后会跳回科目列表, 提交后的科目会显示"已提交"。如在提交视频过程中切出程序, 需 要重新登录系统上传, 不可切换主机设备。

| 19:19 | د<br>۱۱۱ ≎ ۱۱۲                                                                           | 19:21 State 1                                                                           |
|-------|------------------------------------------------------------------------------------------|-----------------------------------------------------------------------------------------|
| <     | 科目详情                                                                                     | く 科目详情                                                                                  |
| ■ 考试内 | 容 司畫                                                                                     | ■ 考试内容 去1▲                                                                              |
| ■考试说  | 明 1. 图片可点击放大查看                                                                           | ■ 考试说明 1. 图片可点击放大查看                                                                     |
|       | 2.本著書出始坐記,錄發起,歷文記<br>為創作時,其大同時間處,書作錄合<br>如何本證監管軍15章4-常約時上<br>,并在者式他一個物源是常大上傳作。<br>等時到時代。 | 2.本會使日時公開、設备標、建文購<br>及低年時、四大時代成。每年初分<br>到時四大超過五章[16]之《浙林時上<br>并在委托他市局取得近間大生作用<br>等時以此行。 |
| -     |                                                                                          | 上传提示                                                                                    |
| 考试图片  | <sub>请主体的运行</sub><br>结束30分钟内,辅机监控下完成答卷的拍                                                 | 视频提交中,请不要离开 APP                                                                         |
|       | 提示                                                                                       | 已完成 13%( 上传速度·3 4MB/s)                                                                  |
| 确认    | 提交主机拍摄视频吗?                                                                               |                                                                                         |
|       | 取消 确定                                                                                    | 好的                                                                                      |
|       |                                                                                          |                                                                                         |
| 主机拍摄  | <b>视频</b> 多次条制的推制会会、一条运输定会:                                                              | 主机拍摄视频 きなまたのの時からは一条の時にまい                                                                |
| 日相接   | 制时间:2022.01.11                                                                           | <b>)</b> 拍摄时间:2022.01.11                                                                |
| (再)   | 欠录制 8 提交                                                                                 | 再次录制 3 提交                                                                               |
|       |                                                                                          |                                                                                         |

(主机视频上传)

| 10:25                         |                           | 9                      | ati 46 🔳 |
|-------------------------------|---------------------------|------------------------|----------|
| <                             | 针翅枝                       | 术同                     |          |
| <b>7</b> 4                    | 2 ↑<br>目总数                | 0 ·<br>完成 <sup>。</sup> | ↑<br>考试  |
| <sup>48-</sup><br>目 考试P<br>心民 | 语文                        |                        |          |
|                               | 已提                        | 交                      |          |
| HB=<br>- 考试的<br>导致            | 数学<br>1987 - ●19          |                        |          |
|                               | 开始考                       | fit                    |          |
| Pa=<br> <br>  考试の<br>  考试     | 职业适应性测证<br>988 <b>《</b> 】 | t                      |          |
|                               | 這看辅机码,辅助                  | 1扫码后进入1                | 1播考场     |
|                               |                           |                        |          |

(科目一视频完成提交)

主机上传完成后,该科目提示"已提交"。专业下所有的科目都提交成功之后完成考试。